### APLIKASI SMS GETWAY UNTUK QUICK COUNT PEMILU LEGISLATIF

### **BERBASIS ANDROID**

#### A. Halaman Utama User

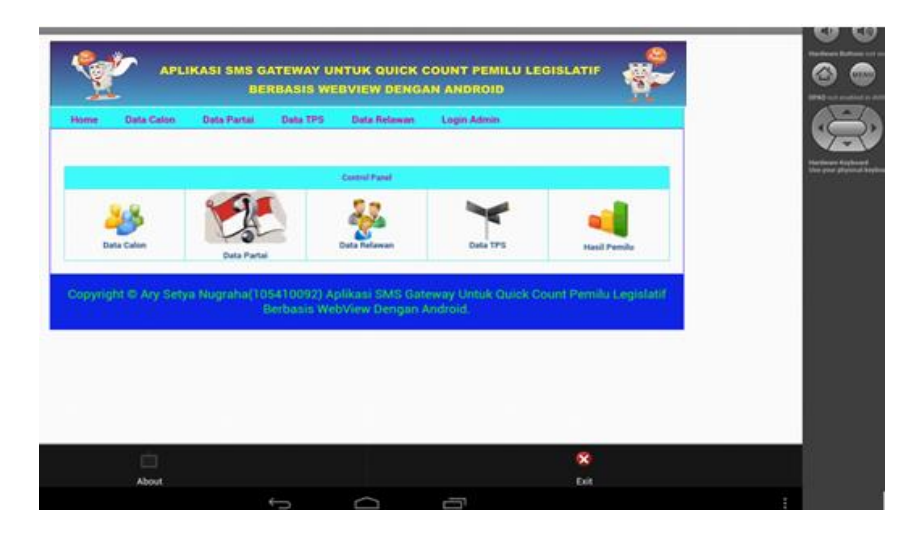

# **B.** Halaman Login Admin

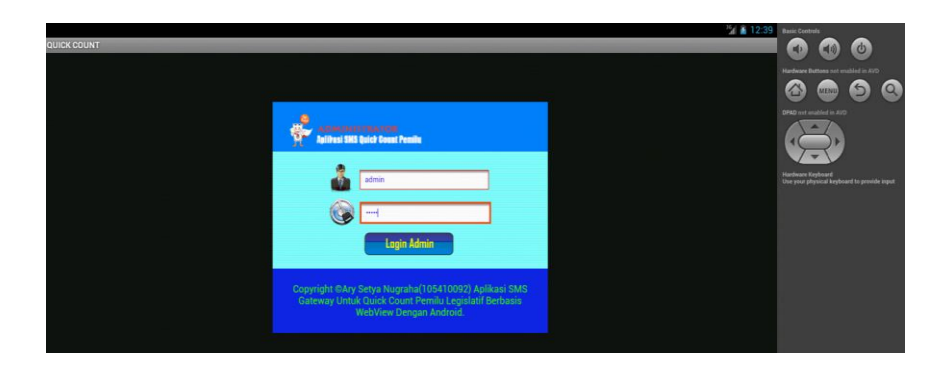

C. Halaman Utama Admin

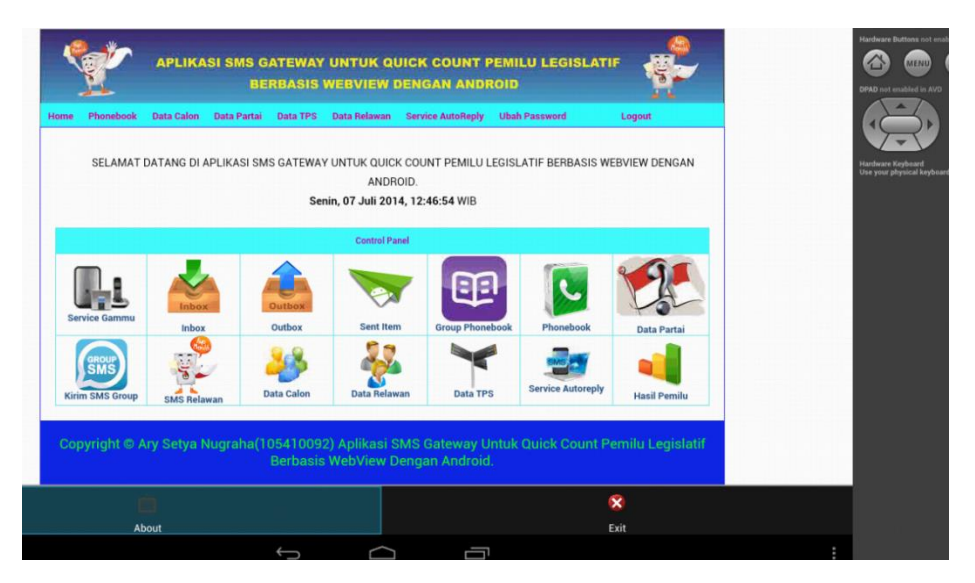

# TAMBAH RELAWAN :

Form untuk tambah relawan

| Ŷ                                                                                                    | APLIKAS      | I SMS GAT<br>BERI | TEWAY U<br>BASIS WE | NTUK QUIC<br>EBVIEW DEN | K COUNT PEMI<br>IGAN ANDROID | LU LEGISLATI  | F      |
|----------------------------------------------------------------------------------------------------|--------------|-------------------|---------------------|-------------------------|------------------------------|---------------|--------|
| Home Phoneboo                                                                                                    | k Data Calon | Data Partai       | Data TPS            | Data Relawan            | Service AutoReply            | Ubah Password | Logout |
| Tambah Re                                                                                                    | elawan       |                   |                     |                         |                              |               |        |
| Nama                                                                                                    |              | :                 |                     |                         |                              |               |        |
| Alamat                                                                                                    |              | :                 |                     |                         |                              |               |        |
| Nomor Handphone                                                                                                    |              | :                 |                     |                         |                              |               |        |
| No Identitas Relawa                                                                                                    | in           | :                 |                     |                         |                              |               |        |
| Tanggal lahir                                                                                                    |              | :                 | ormat: DD-MM-       | YYYYY, Contoh: 01       | -12-1988                     |               |        |
| Simpan Batal                                                                                                    |              |                   |                     |                         |                              |               |        |
| Copyright 🖲 Ary Setya Nugraha(105410092) Aplikasi SMS Gateway Untuk Quick Count Pemilu Legislatif Berbasis WebView Dengan Android. |              |                   |                     |                         |                              |               |        |

# **TAMBAH TPS :**

Form untuk tambah tps

|                                                                                                    |         | APLIKAS         | I SMS GAT<br>BERI | TEWAY U<br>BASIS WE | NTUK QUICI<br>EBVIEW DEN | K COUNT PEMI<br>IGAN ANDROID | LU LEGISLATI  | F      |
|----------------------------------------------------------------------------------------------------|---------|-----------------|-------------------|---------------------|--------------------------|------------------------------|---------------|--------|
| ome Pho                                                                                                    | onebook | Data Calon      | Data Partai       | Data TPS            | Data Relawan             | Service AutoReply            | Ubah Password | Logout |
| Tamba                                                                                                    | h Data  | a TPS           |                   |                     |                          |                              |               |        |
| Data TPS                                                                                                    |         | :               |                   |                     |                          |                              |               |        |
| Lokasi PPK                                                                                                    |         | :               |                   |                     |                          |                              |               |        |
| Desa                                                                                                    |         | :               |                   |                     |                          |                              |               |        |
| Total Suara                                                                                                    | 9       | :               |                   |                     |                          |                              |               |        |
| Nama Relaw                                                                                                    | van     | : - Pilih Relav | van - 🗸           |                     |                          |                              |               |        |
| Simpan                                                                                                    | Batal   |                 |                   |                     |                          |                              |               |        |
| Copyright @ Ary Setya Nugraha(105410092) Aplikasi SMS Gateway Untuk Doick Count Pemilu Legislatif Berbasis WebYow Dengan Android. |         |                 |                   |                     |                          |                              |               |        |

#### PERTAMA

#### **D. Setting SMS Gateway**

Pada Gambar dibawah ini adalah situs gammu yang digunakan untuk melihat beberapa jenis handphone dan modem yang mendukung maupun yang tidak mendukung fitur-fitur yang dimiliki oleh gammu. Dan juga untuk melihat koneksi handphone dan modem yang didukung oleh gammu, menggunakan modem Huawei E173 dengan connection at115200.

| < 🔇 wammu.eu/phones/huawei/ |             |                                         |
|-----------------------------|-------------|-----------------------------------------|
| Huawer E 1550               | ลเ          | inio, sms, phonebook, enhanceophonebook |
| Huawei E1552                | at          | info, sms, phonebook, calendar          |
| Huawei E1553                | Not support | ed                                      |
| Huawei E156G                | at          | info, sms, phonebook                    |
| Huawei E160                 | at          | info, sms, phonebook                    |
| Huawei E160E                | at19200     | info, sms                               |
| Huawei E160G                | at115200    | info, sms, phonebook, mms               |
| Huawei E160X                | at          | info, sms, phonebook                    |
| Huawei E161                 | at          | info, phonebook                         |
| Huawei E1612 (movistar)     | at19200     | info, sms                               |
| Huawei E169                 | at19200     | info, sms                               |
| Huawei E1692                | at          | sms                                     |
| Huawei E169G                | at115200    | info, sms, phonebook                    |
| Huawei E170                 | at115200    | info, sms, phonebook                    |
| Huawei E172                 | at          | info, sms, phonebook                    |
| Huawei E173                 | at115200    | info, sms, phonebook                    |
| Huawei E1731                | at19200     | info, sms                               |
| Huawei E1732                | at115200    | info, sms                               |
|                             |             |                                         |

Pada Gambar dibawah ini berfungsi untuk melihat COM port yang digunakan Modem pada Device Manager.

| Details      |               | Events              | Power Manag | agement |  |
|--------------|---------------|---------------------|-------------|---------|--|
| General      | Modem         | Diagnostics         | Advanced    | Drive   |  |
| Port: COM20  | )             |                     |             |         |  |
| Speaker volu | ume           |                     |             |         |  |
| Lo           | ~ U           | Hig                 | jh          |         |  |
|              |               | '                   |             |         |  |
| Maximum Po   | rt Speed      |                     |             |         |  |
| 10           |               |                     |             |         |  |
| 46           | 0800          | ~                   | ·           |         |  |
|              |               |                     |             |         |  |
| Dial Control |               |                     |             |         |  |
|              | Wait for dial | tone before dialing |             |         |  |
|              |               |                     |             |         |  |
|              |               |                     |             |         |  |
|              |               |                     |             |         |  |

Menggunakan Port : COM20.

Kemudian setelah itu sortfware Gammu dipindah ke Local C seperti pada gambar dibawah ini , kita ganti nama Gammu-1.32.0-Windows menjadi gammu agar memudahkan dalam proses penginstalan.

Kemudia masuk ke gammu lalu menuju ke share – doc – gammu – examples – config , di dalam folder config terdapat dua file yaitu file gammurc dan smsdrc , file tersebut kita copy ke Local C – gammu – bin.

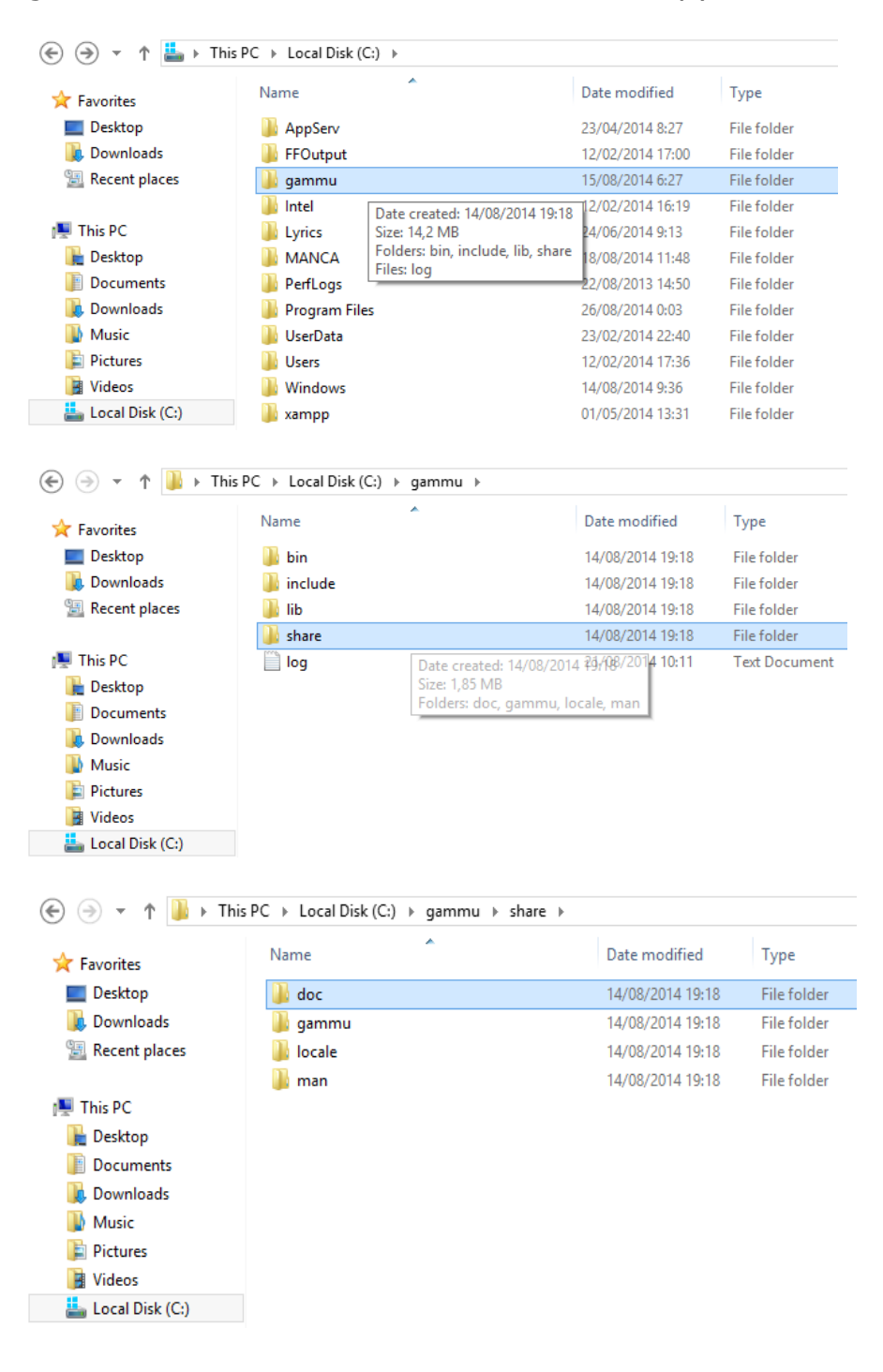

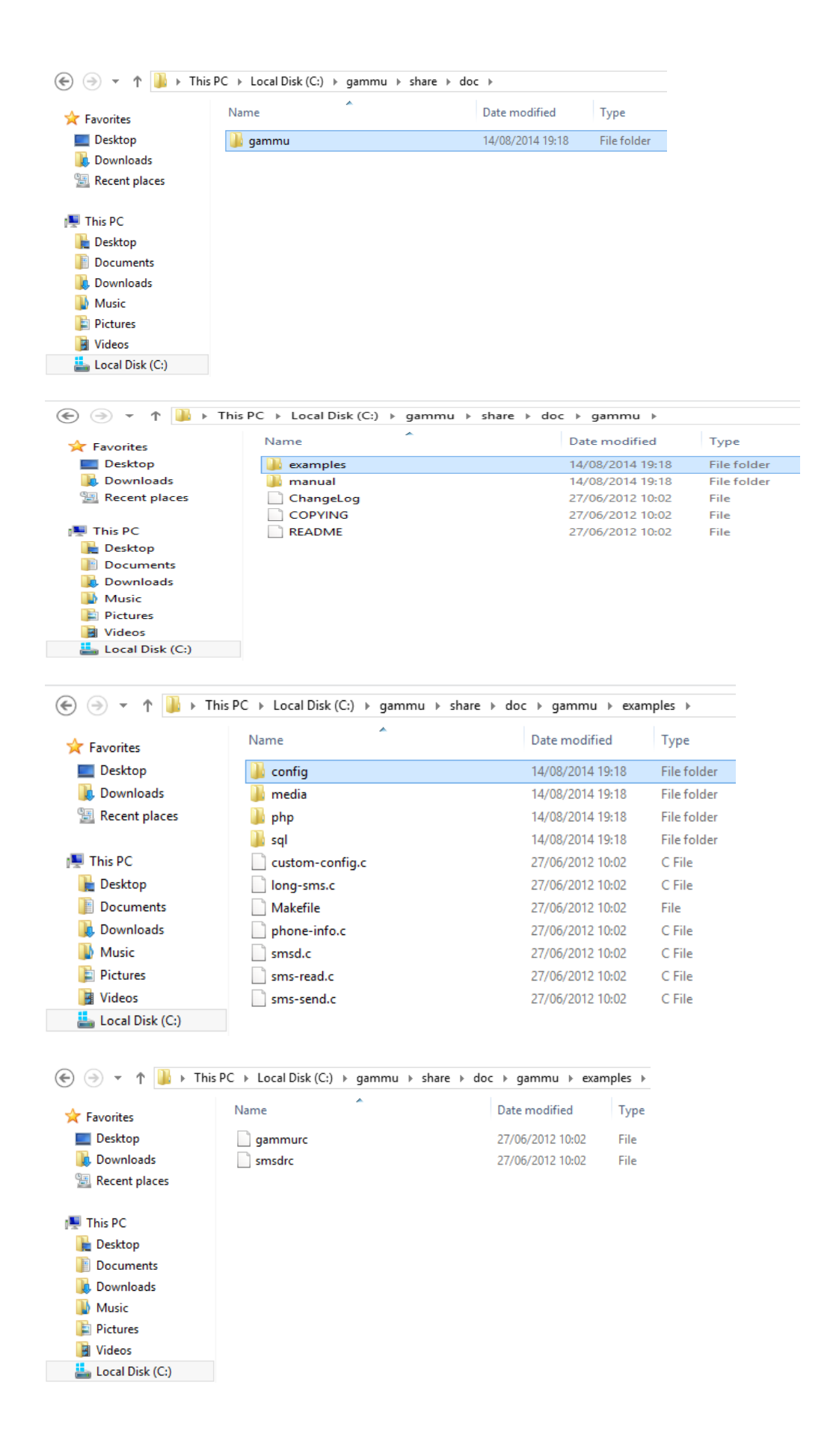

Kemudian kita buka file gammurc menggunakan textpad, kita rubah dalam setting gammurc yang berisi device yang digunakan dan koneksi yang kita lihat dari situs gammu.

Device menjadi : device = com20:

Connection menjadi : connection = at115200

Seperti pada gambar dibawah ini :

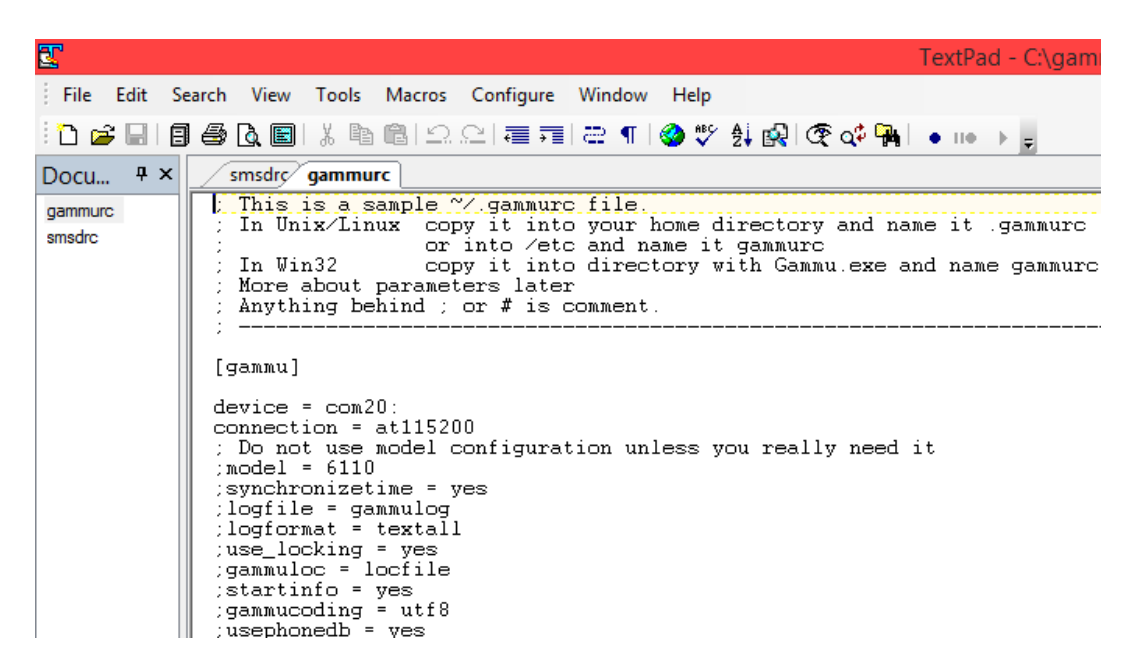

untuk melihat apakah modem teridentifikasi dengan gammu, dengan kita membuka 'command prompt', masuk ke directory 'C:\gammu\bin' dan jalankan perintah gammu identify.

| Admi                                                                | nistrator: Command                                                  | Prompt              |           | ×           |
|---------------------------------------------------------------------|---------------------------------------------------------------------|---------------------|-----------|-------------|
| Microsoft Windows<br>(c) 2013 Microsoft                             | [Version 6.3.9600<br>Corporation. Al]                               | ]]<br>  rights      | reserved. | <b>^</b>    |
| C:\Windows\system32<br>C:\gammu\bin>gammu<br>Device<br>Monufactumon | 2>cd/gammu/bin<br>identify<br>: com20:<br>. Huaugi                  |                     |           |             |
| Model<br>Firmware<br>IMEI<br>SIM IMSI                               | : E173 (E173)<br>: 11.126.25.00<br>: 863448019718<br>: 510102852490 | ).76<br>128<br>1596 |           |             |
| C:\gammu\bin>_                                                      |                                                                     |                     |           | ~           |
| <                                                                   |                                                                     |                     |           | <b>&gt;</b> |

Kalau muncul tampilan seperti diatas itu berarti modem telah teridentifikasi oleh gammu.

Kemudian kita buka file smsdrc menggunakan textpad, kita rubah dalam setting smsdrc yang berisi device yang digunakan dan koneksi yang kita lihat dari situs gammu.

Seperti halnya pada gammurc, pada smsdrc kita rubah menjadi :

device = com 20:

model = E173 <E173>

connection = at115200

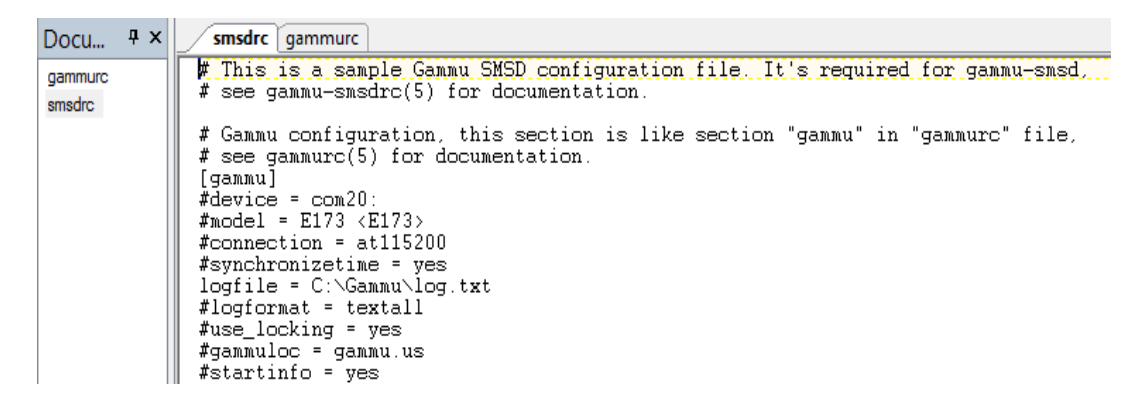

kemudian setting smsdrc yang berisi service = SQL.

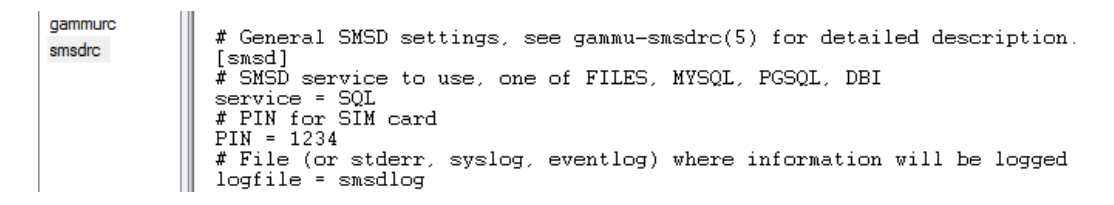

Kemudian setting smsdrc yang berisi konfigurasi database ke localhost.

# Database backends congfiguration user = u928117904\_quick password = araski2205 pc = mysql.idhostinger.com # pc can also contain port or socket path after colon (eg. localhost:/path/to/socket) database = u928117904\_pmlu # DBI configuration driver = native\_mysql # driverspath = /usr/lib/dbd/ # Database directory for sqlite # dbdir = /var/lib/smsd Kemudian untuk menginstal Gammu SMSD, dengan kita membuka 'command prompt', masuk ke directory 'C:\gammu\bin' dan jalankan perintah gammu-smsd –c smsdrc –i, ketika muncul tampilan kata Service GammuSMSD installed sucessfully , service Gammu SMSD telah berhasil terinstall.

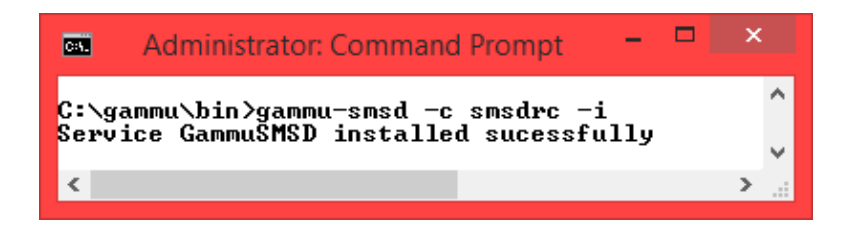

Pada Gambar dibawah ini merupakan tampilan service Gammu SMSD telah berhasil terinstall di view local services.

| Q,               |                              | Se           | rvices  |              |               |
|------------------|------------------------------|--------------|---------|--------------|---------------|
| File Action View | Help                         |              |         |              |               |
| ♦ ♦ 1            | à 🗟 🛛 🖬 🕨 🔲 II 🕩             |              |         |              |               |
| Services (Local) | Name                         | Description  | Status  | Startup Type | Log On As     |
|                  | 🔍 Function Discovery Provide | The FDPHO    |         | Manual       | Local Service |
|                  | 🧟 Function Discovery Resourc | Publishes th |         | Manual       | Local Service |
|                  | 🦓 Gammu SMSD Service (Ga     | Gammu SM     | Running | Automatic    | Local Syste   |
|                  | Google Updater Service       |              |         | Manual       | Local Syste   |

Pada Gambar dibawah ini merupakan tampilan service Gammu SMSD telah berhasil dijalankan.

| Gammu SMSD Service (GammuSMSD) Properties (Loc                                                          |
|----------------------------------------------------------------------------------------------------|
| General Log On Recovery Dependencies                                                                    |
| Service name: GammuSMSD                                                                                 |
| Display name: Gammu SMSD Service (GammuSMSD)                                                            |
| Description: Gammu SMS Daemon service                                                                   |
| Path to executable:<br>"C:\gammu\bin\gammu-smsd.exe" -S -c "C:\gammu\bin\smsdrc" -n "Gamm               |
| Startup type: Automatic 🗸                                                                               |
| Service status: Running                                                                                 |
| Start Stop Pause Resume                                                                                 |
| You can specify the start parameters that apply when you start the service from here. Start parameters: |
| OK Cancel Apply                                                                                         |

Kemudian kita lihat pada aplikasi dengan menjalankan Service Gammu, ketika muncul kata Service GammuSMSD started sucessfully, service Gammu SMSD telah berhasil dijalankan pada aplikasi.

| K      | Ý             | APLIKAS         | I SMS GAT<br>Bere | 'EWAY U<br>BASIS WE | NTUK QUICI<br>EBVIEW DEN | K COUNT PEMII<br>GAN ANDROID | LU LEGISLATI         | F               |
|--------|---------------|-----------------|-------------------|---------------------|--------------------------|------------------------------|----------------------|-----------------|
| Home   | Phonebook     | Data Calon      | Data Partai       | Data TPS            | Data Relawan             | Service AutoReply            | Ubah Password        | Logout          |
| Ser    | vice Gam      | mu              |                   |                     |                          |                              |                      |                 |
| Servio | e GammuSMSC   | started suces   | sfully            |                     |                          |                              |                      |                 |
|        | Copyright 🛙 A | ry Setya Nugrał | ia(105410092) A   | plikasi SMS G       | ateway Untuk Quicl       | c Count Pemilu Legislatil    | l Berbasis WebView D | lengan Android. |

Kemudian kita masuk ke aplikasi

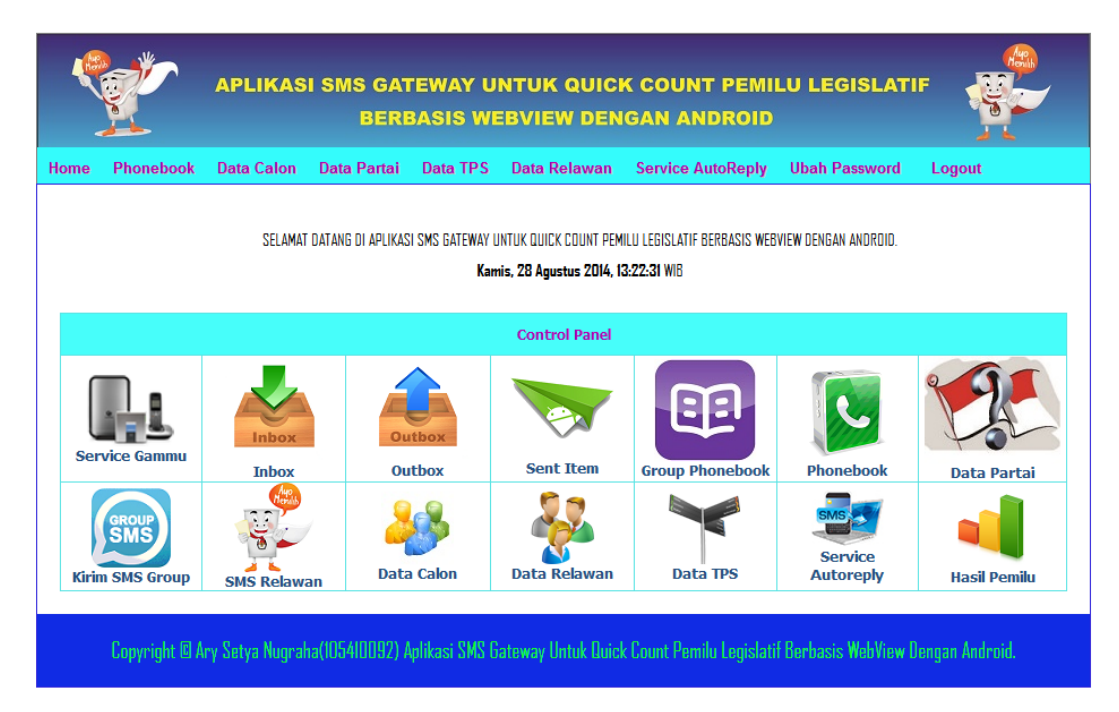

Kita mengirimkan informasi formas sms hasil pemilu kepada relawan dengan format :

QC#NAMA TPS#SUARA A#SUARA B#SUARA C#SUARA D#SUARA E#SUARA F#SUARA G#SUARA H#SUARA I#SUARA J#SUARA K#SUARA L#SUARA M seperti pada gambar dibawah ini :

| APLIKASI SMS GATEWAY UNTUK QUICK COUNT PEMILU LEGISLATIF<br>BERBASIS WEBVIEW DENGAN ANDROID |                                                                                                    |            |             |          |              |                   |               |        |  |
|---------------------------------------------------------------------------------------------|----------------------------------------------------------------------------------------------------|------------|-------------|----------|--------------|-------------------|---------------|--------|--|
| Home                                                                                        | Phonebook                                                                                                    | Data Calon | Data Partai | Data TPS | Data Relawan | Service AutoReply | Ubah Password | Logout |  |
| Kiri                                                                                        | Kirim SMS Ke Semua Relawan                                                                                                    |            |             |          |              |                   |               |        |  |
| QC#                                                                                         | CC#NAMA TPS#SUARA A#SUARA B#SUARA C#SUARA D#SUARA<br>E#SUARA G#SUARA H#SUARA I#SUARA I#SUARA J#SUARA<br>K#SUARA L#SUARA M           |            |             |          |              |                   |               |        |  |
| Panja                                                                                       | ng SMS : 45                                                                                                    |            |             |          |              |                   |               |        |  |
| Kirim                                                                                       | Batal                                                                                                    |            |             |          |              |                   |               |        |  |
|                                                                                             | Copyright 🛙 Ary Setya Nugraha(105410.092) Aplikasi SMS Gateway Untuk Quick Count Pemilu Legislatif Berbasis WebView Dengan Android. |            |             |          |              |                   |               |        |  |

## Setelah itu kita jalankan service autoreply

SMS server running....

Jangan Tutup Browser ini selama waktu pengiriman data suara dari relawan....

Untuk menerima data suara dari relawan yang dikirmkan melalui sms :

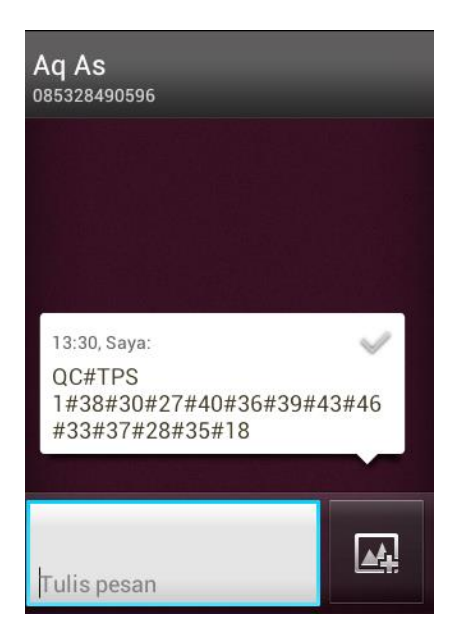

Setelah itu masuk ke dalam inbox :

| APLIKASI SMS GATEWAY UNTUK QUICK COUNT PEMILU LEGISLATIF<br>BERBASIS WEBVIEW DENGAN ANDROID                                                    |                                                                                                    |               |       |  |  |  |  |  |
|----------------------------------------------------------------------------------------------------|----------------------------------------------------------------------------------------------------|---------------|-------|--|--|--|--|--|
| Home Phonebook Data Calon Data Partai Data TPS Data Relawan Service A                                                                          | utoReply Uba                                                                                                    | h Password Lo | ogout |  |  |  |  |  |
| Inbox                                                                                                    |                                                                                                    |               |       |  |  |  |  |  |
| ISI SMS                                                                                                    | Tanggal                                                                                                    | Pengirim      | Aksi  |  |  |  |  |  |
| ne. Tekan*123*3*1#                                                                                                    | 2014-07-02<br>12:52:01                                                                                                    | 3             | 😣 🖙   |  |  |  |  |  |
| Pengisian Rp5000 sukses. Total pulsa Rp9122 berlaku s/d 03/07/2015. Akhir masa tenggang 03/07/2015. Always On.Bebas BBM-an 1thn diAndroid,Ipho | 2014-07-02<br>12:52:01                                                                                                    | 3             | 😣 📼   |  |  |  |  |  |
| ID Transaksi 0702125157146031302. Nomor Anda telah di-top up 5,000 pada 02-07-2014 12:51:57                                                    | 2014-07-02<br>12:51:58                                                                                                    | V-Tri         | 😣 📼   |  |  |  |  |  |
| QC#TPS 1#38#30#27#40#36#39#43#46#33#37#28#35#18                                                                                                | 2014-07-02<br>12:19:27                                                                                                    | Ary           | 😣 📼   |  |  |  |  |  |
| QC#87#101#64#71#98#67#83#76#88#93#107#151#25 2014-08-15 07:50:07 089669533085                                                                  |                                                                                                    |               |       |  |  |  |  |  |
| <pre>«First <prev 1="" next=""> Last&gt;</prev></pre>                                                                                          |                                                                                                    |               |       |  |  |  |  |  |
| Copyright 🛛 Ary Setya Nugraha(105410092) Aplikasi SMS Gateway Untuk Buick Count Pem                                                            | Copyright @ Ary Setya Nugraha(105410092) Aplikasi SMS Gateway Untuk Duick Count Pemilu Legislatif Berbasis WebView Dengan Android. |               |       |  |  |  |  |  |

# E. Hasil Pemilu :

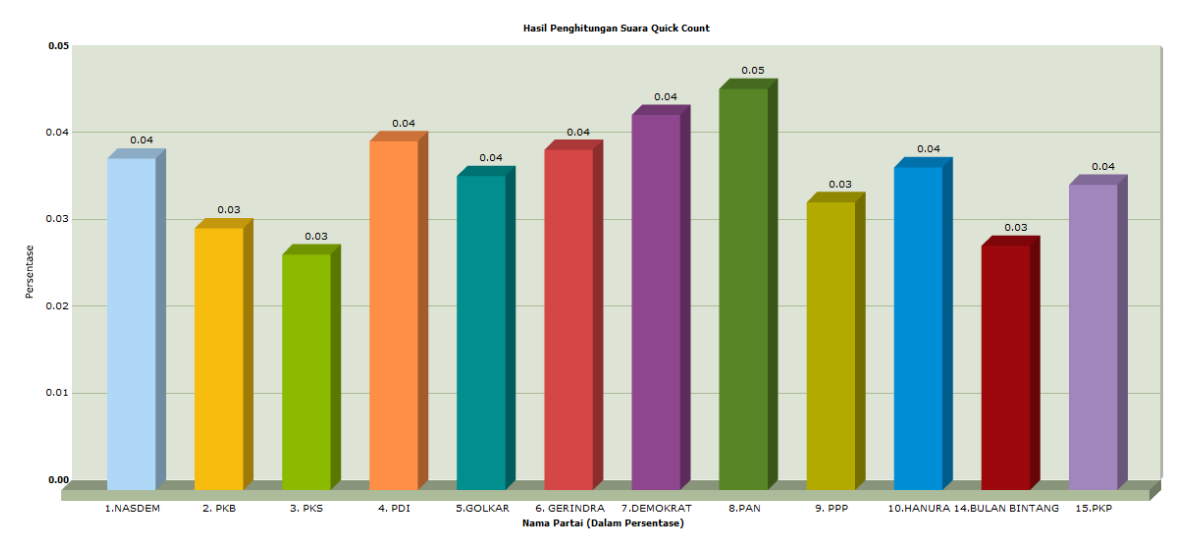

Jumlah Suara Masuk =0.45% Jumlah Suara Tidak Sah = 0.02%